🛖 / QuickStart / Everynet-to-Azure

# Quickstart - Everynet to Azure IoT Hub

Quickly integrate Everynet connected devices to Azure IoT Hub

# **Everynet to Azure IoT Hub**

This guide will walk you though integrating a LORA device connected to the Everynet LNS to Azure IoT Hub using solution templates. This guide involves importing multiple solution templates depending on which LORA device type you are looking to integrate.

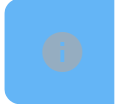

Before starting this guide, be sure to read the deep dive here: LORA-to-AzureloT

### **Pre-requisites**

- 1. Account on Tartabit IoT Bridge.
- 2. Access to a Microsoft Azure subscription.
- 3. LORAWAN device communicating to an Everynet LNS.
- 4. Information to create a decoder for your sensor.

### Details of this guide

- ► In this guide you will:
  - Create a new Azure IoT Hub.
  - ▶ Retrieve the credentials needed to connect to your Azure IoT Hub.
  - Import the basic solution template, this will create the Azure IoT service connector, and the basic triggers for processing LORA data.
  - Connect an Everynet LNS to the IoT Bridge
  - Connect a LORAWAN device
  - Verify that the device is properly reporting into the Azure IoT Hub.

### 1. Create an IoT Hub in Azure

If you already have an IoT Hub, you can skip this step.

For a detailed walkthrough from Microsoft, check out the following link: <u>https://docs.microsoft.com/en-us/azure/iot-hub/iot-hub-create-through-portal</u>

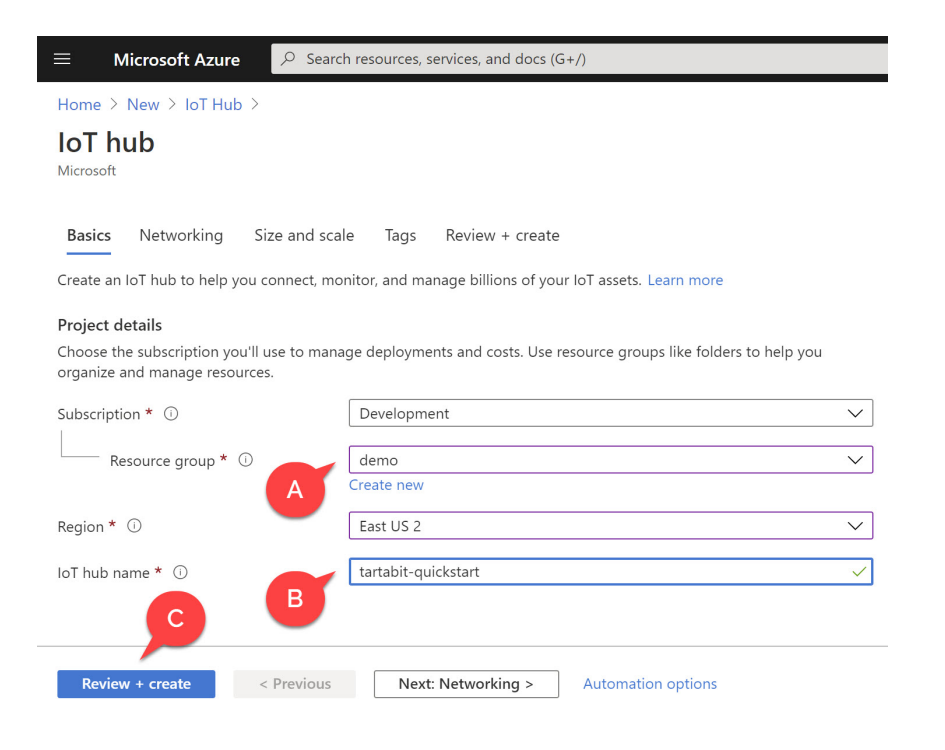

- A: Select an existing resource group or create one.
- B: Provide a unique name for your IoT Hub.
- C: You can skip the other tabs and create a new Hub.

### 2. Retrieve your IoT Hub connection string

- 1. Navigate to your new Azure IoT Hub.
- 2. Click Shared Access Policies.

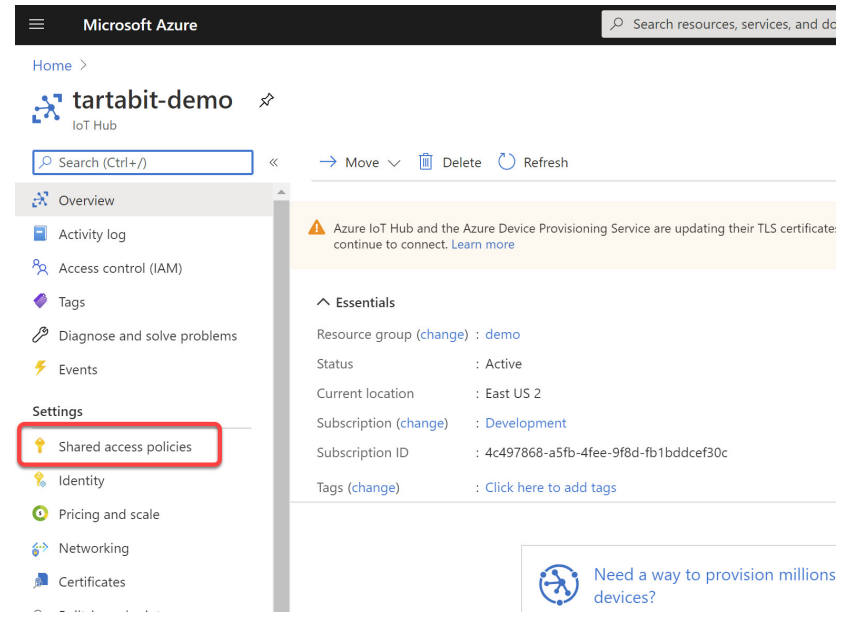

3. Select **iothubowner** (this is required because the IoT Bridge will automatically provision devices in the IoT Hub as they are needed).

| Home | > | tarta | bit-d | lemo |
|------|---|-------|-------|------|

| Overview     Activity log   |                                                                                                    |                                                 |
|-----------------------------|----------------------------------------------------------------------------------------------------|-------------------------------------------------|
| Activity log                |                                                                                                    |                                                 |
| neurity log                 | IoT Hub uses permissions to grant access to each IoT hub endpoint. Permissions limit the access to an IoT hub based on functionality. |                                                 |
| R Access control (IAM)      |                                                                                                    |                                                 |
| Tags                        | Q Search to filter items                                                                                                    |                                                 |
| Diagnose and solve problems | Policy                                                                                                    | Permissions                                     |
| Events                      | iothubowner                                                                                                    | registry write, service connect, device connect |
| ettings                     | service                                                                                                    | service connect                                 |
| Shared access policies      | device                                                                                                    | device connect                                  |
| Identity                    | registryRead                                                                                                    | registry read                                   |
| Pricing and scale           | registryReadWrite                                                                                                    | registry write                                  |
|                             |                                                                                                    |                                                 |

4. Copy the Connection string - primary key value and save it for later.

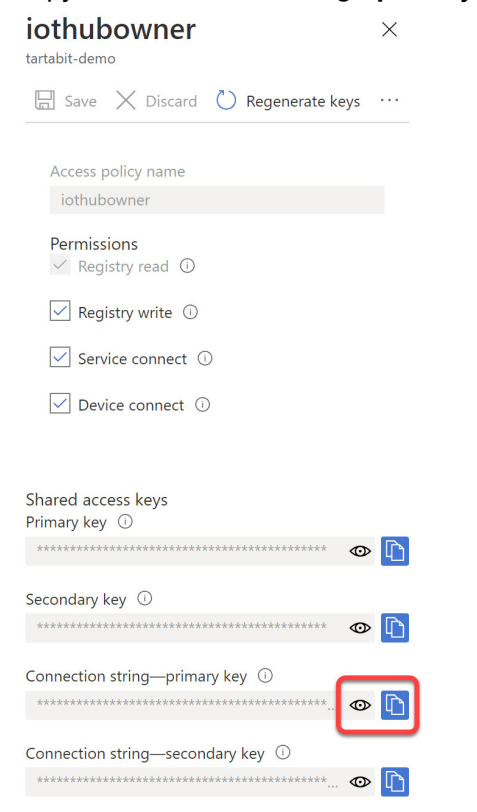

### 3. Configure the Everynet Server

Import the solution template

1. Import the Everynet quickstart solution template by clicking the Import button.

| 1           | TARTABIT                                   |                                                                                                    |                                                                                                    |                                                                                                    | Пакоот :                                                                                                    |
|-------------|--------------------------------------------|----------------------------------------------------------------------------------------------------|----------------------------------------------------------------------------------------------------|----------------------------------------------------------------------------------------------------|----------------------------------------------------------------------------------------------------|
| ■<br>R<br>• | Dashboard<br>Log viewer<br>Track (preview) | <b>€</b> ≠ <b>●</b>                                                                                                    | 10101101<br>01111001<br>10100011 🗢 🍆                                                                                                    | 10101101<br>01111001<br>10100011                                                                                                    | 10101101<br>01111001<br>10100011 ↔ 💓                                                                                   |
| \$          | Admin 🗸                                    | Everynet quickstart<br>Simple configuration of the Everynet LORA service, no<br>decoders will be imported.<br>Pre-requisities<br>- Everynet server with correctly configured<br>application profile | Browan object locator decoder<br>Decoder for Browan Object Locator devices.<br>Pre-requisites<br>• LORA to Microsoft Azure IoT template                         | Laird sensor decoder<br>Decoder for Laird LORA sensors.<br>Pre-requisites<br>• LORA to Microsoft Azure IoT template                                                              | RAK7200 sensor decoder<br>Decoder for RAK7200 LDBA sensions.<br>Pre-regulate<br>• LORA to Microsoft Azure IoT template |
|             |                                            | 10101101<br>01111001<br>0110011                                                                                                    | 10101101<br>01111001<br>0100011 ← ↓                                                                                                    | LoRa →                                                                                                    | IMPORT                                                                                                    |
|             |                                            | RAK7201 sensor decoder<br>Decoder for INAX201 LORA sensors.<br>Pre-regulates<br>• LORA to Microsoft Azure for template                                                                              | Tektelic agriculture decoder           Decoder for Takabic agriculture sensor devices.           Pre-regulates           • LORA to Microsoft Azure loT template | LORA to Azure IoT Hub<br>Basic transeask for LORA to Azure IoT Hub.<br>Prerequilaties<br>I-DT Hub and service account connection string<br>JURA Network Server template imported |                                                                                                    |
|             |                                            | Solution templa                                                                                                    | tes Documenatation API Docs                                                                                                    | Help Recent errors                                                                                                    |                                                                                                    |

2. Make note of the webhook secret, you will need it when configuring the Everynet HTTP Connection.

#### **Configure Everynet LNS**

- 1. Login to your Everynet server.
- 2. Navigate to Filters on the main menu.

|                                        | 12 / 12          |                                                                                                    | Devices              | Filters    | Connections      | Users        | Keys | 6 |
|----------------------------------------|------------------|----------------------------------------------------------------------------------------------------|----------------------|------------|------------------|--------------|------|---|
| ✓ Filter ID                            | <b>C</b> +       | Create filter 🗸 Save                                                                                 | 0                    |            |                  |              |      |   |
| 61d5c7024cb435a755a34c56               | (1 SUBS)         | Description<br>Tartabit                                                                              | ON OFF               |            |                  |              |      |   |
|                                        |                  | Filter by                                                                                            |                      |            |                  |              |      |   |
| 61d31e084cb435a7558928e6<br>DLU<br>OEM | (2 SUBS)         | Device tags                                                                                          |                      |            |                  |              |      |   |
| 61c1daeaf38f44112db49448               | (7 SUBS)         | Device EUIs<br>New                                                                                   | _                    |            |                  |              |      |   |
| Paul Reddick Demo                      |                  | Application EUIs                                                                                     |                      |            |                  |              |      |   |
| 61aa90e9e21473de78ec0fa5               | (1 SUBS)         | Gateways<br>New                                                                                      |                      |            |                  |              |      |   |
| My Devices                             |                  | Message types                                                                                        |                      |            |                  |              |      |   |
| 61aa8b70701bd7ac372cc441               | 2 SUBS           | join_request uplink downlink downl                                                                   | ink_request error    | warning in | fo location stat | tus_response |      |   |
| The Things Network Filter              |                  | Options                                                                                              |                      |            |                  |              |      |   |
| 61aa8698e21473de78ebc552<br>HiveMQTT   | (1 SUBS)         | Duplicates Radio data LoRa data Inc                                                                  | lude tags            |            |                  |              |      |   |
|                                        |                  | Live stream 🔘 🔳 🔢                                                                                    |                      |            |                  |              |      |   |
| 61a53e07701bd7ac3706b                  | (1 SUBS)<br>bf27 | Clean     25     50     100     NO LIMIT     12:22:38.917     a80b     0025ca0a0000c152     17ef6de4 | f9c60ecea3adc6bd 💊 6 |            |                  |              |      |   |
|                                        |                  | → 12:22:38.530 m80b 0025cm0m0000c152 17ef6de4                                                        | f9c60ecea3adc6bd     |            |                  |              |      |   |

- 3. Configure a new filter for the devices you want to send to the IoT Bridge. Supported message types are join\_request, uplink, downlink, and location.
- 4. Save your filter and store the ID assigned to the new filter.

5. Navigate to Connections on the main menu.

| Search 20/20                                              |                                                                  | Devices | Filters | Connections | Users | Keys | <b>\$</b> |
|-----------------------------------------------------------|------------------------------------------------------------------|---------|---------|-------------|-------|------|-----------|
| ✓ Connection ID                                           | Create connection 🗸 Save                                         |         |         |             |       |      |           |
| (HTTP 09:26:34<br>61dd939a71eab9f437628b73                | 59d4e5d92e1d900050a894a<br>MQTT U2<br>V2                         |         |         |             |       |      |           |
| MQTT         Wed 16:32           61d60e8471eab9f4375c10e1 | Parameters                                                       |         |         |             |       |      |           |
| (нттр)<br>61d5c74b205385edd986f02d                        | Filter<br>592c68ed53d67067b3041f5a                               |         |         |             |       |      |           |
| (нттр) 08-01-2022<br>61d31e89205385edd983f04c             | Application URL<br>http://example.com<br>Description (optional)  |         |         |             |       |      |           |
| (HTTP) 23-12-2021<br>61c48838205385edd974ba50             | Authorization header (optional)<br>Basic YWxhZGRpbjpvcGVuc2VzYW1 |         |         |             |       |      |           |
| MQT         22-12-2021           61c3733471eab9f43748d344 |                                                                  |         |         |             |       |      |           |
| (нтр) 22-12-2021<br>61c34632205385edd97387d2              |                                                                  |         |         |             |       |      |           |
| (HTTP) 21-12-2021<br>61c1dbb9205385edd971d84a             |                                                                  |         |         |             |       |      |           |

6. Create a new connection, select the type as HTTP , set the filter to the ID you stored from step 4, and set the application URL to <u>https://bridge-us.tartabit.com/webhook/</u> 🖸 <webhook from above>

After configuring the LORA Network Server, continue to the next step.

### 4. Import the basic solution template

Follow the steps below to import the solution template:

1. Click **Solution Templates** at the bottom of any page.

|                           |                                                                                                    |                                                                                                    |                                                                                                    |                                                             |                                                                                                    |                                                                                                    |                                                                                                    |                                                                                                    | QUICKSTART                                                                                                    | ÷                                                                                                    |  |
|---------------------------|----------------------------------------------------------------------------------------------------|----------------------------------------------------------------------------------------------------|----------------------------------------------------------------------------------------------------|-------------------------------------------------------------|----------------------------------------------------------------------------------------------------|----------------------------------------------------------------------------------------------------|----------------------------------------------------------------------------------------------------|----------------------------------------------------------------------------------------------------|----------------------------------------------------------------------------------------------------|----------------------------------------------------------------------------------------------------|--|
| Dashboard                 | Trigger status                                                                                                    |                                                                                                    |                                                                                                    | Service status                                              |                                                                                                    |                                                                                                    | Endpoint status                                                                                                    |                                                                                                    |                                                                                                    |                                                                                                    |  |
| Endpoints V<br>Services V |                                                                                                    |                                                                                                    |                                                                                                    |                                                             |                                                                                                    |                                                                                                    |                                                                                                    |                                                                                                    |                                                                                                    |                                                                                                    |  |
| Triggers 🗸                | Last 24 hours                                                                                                    | Last 7 days                                                                                                    | Last 30 days                                                                                                    | Last 24 hours                                               | Last 7 days                                                                                                    | Last 30 days                                                                                                    | Last 24 hours                                                                                                    | Last 7 days                                                                                                    | Last 30 days                                                                                                    |                                                                                                    |  |
| Log viewer                |                                                                                                    | $\checkmark$                                                                                                    | $\checkmark$                                                                                                    |                                                             | $\checkmark$                                                                                                    | $\checkmark$                                                                                                    |                                                                                                    | $\checkmark$                                                                                                    | $\checkmark$                                                                                                    |                                                                                                    |  |
| Admin 🗸                   | No failures!                                                                                                    | No failures!                                                                                                    | No failures!                                                                                                    | No failures!                                                | No failures!                                                                                                    | No failures!                                                                                                    | No failures!                                                                                                    | No failures!                                                                                                    | No failures!                                                                                                    |                                                                                                    |  |
|                           |                                                                                                    |                                                                                                    |                                                                                                    |                                                             |                                                                                                    |                                                                                                    |                                                                                                    |                                                                                                    |                                                                                                    | _                                                                                                    |  |
|                           | Error history                                                                                                    |                                                                                                    |                                                                                                    |                                                             |                                                                                                    |                                                                                                    |                                                                                                    |                                                                                                    |                                                                                                    |                                                                                                    |  |
|                           |                                                                                                    |                                                                                                    |                                                                                                    |                                                             |                                                                                                    |                                                                                                    |                                                                                                    |                                                                                                    |                                                                                                    |                                                                                                    |  |
|                           |                                                                                                    |                                                                                                    |                                                                                                    |                                                             |                                                                                                    |                                                                                                    |                                                                                                    |                                                                                                    |                                                                                                    |                                                                                                    |  |
|                           |                                                                                                    |                                                                                                    |                                                                                                    |                                                             |                                                                                                    |                                                                                                    |                                                                                                    |                                                                                                    |                                                                                                    |                                                                                                    |  |
|                           |                                                                                                    |                                                                                                    |                                                                                                    |                                                             |                                                                                                    |                                                                                                    |                                                                                                    |                                                                                                    |                                                                                                    |                                                                                                    |  |
|                           |                                                                                                    |                                                                                                    |                                                                                                    | N                                                           | o log activity in last 30 da                                                                                                    | ys.                                                                                                    |                                                                                                    |                                                                                                    |                                                                                                    |                                                                                                    |  |
|                           |                                                                                                    |                                                                                                    |                                                                                                    |                                                             |                                                                                                    |                                                                                                    |                                                                                                    |                                                                                                    |                                                                                                    | _                                                                                                    |  |
|                           |                                                                                                    |                                                                                                    |                                                                                                    |                                                             |                                                                                                    |                                                                                                    |                                                                                                    |                                                                                                    |                                                                                                    |                                                                                                    |  |
|                           |                                                                                                    |                                                                                                    |                                                                                                    |                                                             |                                                                                                    |                                                                                                    |                                                                                                    |                                                                                                    |                                                                                                    |                                                                                                    |  |
|                           |                                                                                                    | Solution                                                                                                    | templates                                                                                                    | {}                                                          | ()<br>Help                                                                                                    | Recent errors                                                                                                    |                                                                                                    |                                                                                                    |                                                                                                    |                                                                                                    |  |
|                           | Darbood<br>Exclusional<br>Exclusional<br>Exclusiona | Dashboord<br>Endpoints<br>Services<br>Last 24 hours<br>Last 24 hours<br>Last 24 hours<br>No failurest<br>Error history | Dartionad<br>intigens → i<br>togens → i<br>toge | Destroaded<br>forgens · · · · · · · · · · · · · · · · · · · | Destrood<br>forgers → in<br>toge severe:<br>Adm → → → → History:<br>Mark → → → → History:<br>Mark → → → → → → → → → → → → → → → → → → → | Destronder<br>Trigger status<br>Trigger status<br>Trigger status<br>Last 24 hours<br>Last 24 hours<br>No failurest<br>No failurest<br>No fail | Definition<br>Trigger status<br>Trigger status<br>Lat 24 hours<br>Lat 24 hours<br>Lat 24 hours<br>Lat 24 hours<br>Lat 24 hours<br>Lat 24 hours<br>Lat 24 hours<br>Lat 24 hours<br>Lat 24 hours<br>Lat 24 hours<br>Lat 24 hours<br>Lat 24 hours<br>Lat 24 hours<br>Lat 24 hours<br>Lat 24 hours<br>Lat 24 hours<br>Lat 24 hours<br>Lat 30 days<br>Mo failurest<br>No failurest<br>No failurest | Definition<br>Trigger status<br>Trigger status<br>Trigger status<br>Trigger status<br>Let 24 hours<br>Let 24 hours<br>No failures!<br>No failures!<br>No failur | bill   bill   bill <th>Trigger status         Instruction         Trigger status         Instruction         Trigger status         Instruction         Trigger status         Instruction         Trigger status         Instruction         Trigger status         Instruction         Trigger status         Instruction         Trigger status         Instruction         Trigger status         Instruction         Trigger status         Instruction         Trigger status         Instruction         Trigger status         Instruction         Trigger status         Instruction         Trigger status         Trigger status         Instruction         Trigger status         Trigger status         Trigger status         Trigger status         Trigger status         Trigger status         Trigger status         Trigger status         Trigger status         Trigger status         Trigger status         Trigger status         Trigger status         <t< th=""></t<></th> | Trigger status         Instruction         Trigger status         Instruction         Trigger status         Instruction         Trigger status         Instruction         Trigger status         Instruction         Trigger status         Instruction         Trigger status         Instruction         Trigger status         Instruction         Trigger status         Instruction         Trigger status         Instruction         Trigger status         Instruction         Trigger status         Instruction         Trigger status         Instruction         Trigger status         Trigger status         Instruction         Trigger status         Trigger status         Trigger status         Trigger status         Trigger status         Trigger status         Trigger status         Trigger status         Trigger status         Trigger status         Trigger status         Trigger status         Trigger status <t< th=""></t<> |  |

2. Find the LORA to Microsoft Azure IoT Hub template and click Import.

| TARTABIT                                                                      |                                                                                                    |                                                                                                    |                                                                                                    | SUBACCT1                                                                                                    |
|-------------------------------------------------------------------------------|----------------------------------------------------------------------------------------------------|----------------------------------------------------------------------------------------------------|----------------------------------------------------------------------------------------------------|----------------------------------------------------------------------------------------------------|
| Dashboard                                                                     |                                                                                                    | 15 all 2 end-to-end 8 km2m 6                                                                                                    | azure 5 device 1 open-source 7 Iora                                                                                                    |                                                                                                    |
| <ul> <li>➡ Endpoints ∨</li> <li>▲ Services ∨</li> <li>▲ Triggers ∨</li> </ul> | <i>⇒</i> €                                                                                                    |                                                                                                    |                                                                                                    | 10101101<br>01111001<br>10100011                                                                                  |
| 民 Log viewer<br>火 Advanced ~<br>⑧ Admin ~                                     | Chirpstack quickstart<br>Simple configuration of the Chirpstack LOBA service,<br>no decoders will be imported.<br>Pre-regulates<br>• Chirpstack server with correctly configured<br>application profile | Helium quickstart<br>Simple configuration of the Helium LORA service, no<br>decoders will be imported.<br>Pre-requisites<br>• Helium server with correctly configured<br>application profile | Loriot quickstart<br>Simple configuration of the Loriot LORA service, no<br>decoders will be imported.<br>Prerequisites<br>• Loriot server with correctly configured application<br>profile | Laird sensor decoder<br>Decoder for Laird LORA sensors.<br>Pre-regulate<br>• LORA to Microsoft Azure IoT template |
|                                                                               | 101001101<br>01111001<br>01111001<br>0100001 ↔                                                                                                    | 10101101<br>0111001<br>0111001101<br>0111000111<br>↔                                                                                                    | MPORT<br>LoRa ⇒                                                                                                    | меол                                                                                                    |
|                                                                               | RAK7200 sensor decoder<br>Decoder for RAK7200 LORA sensors.<br>Pre-requisites<br>• LORA to Microsoft Azure for template                                                                                 | RAK7201 sensor decoder<br>Decoder for RAK7201 LORA sensors.<br>Pre-requisites<br>• LORA to Microsoft Azure IoT template                                                                      | LORA to Microsoft Azure IoT<br>Basic framework for LORA to Azure IoT Hub.<br>Prerequities<br>IoT Hub and service account connection string<br>LORA Network Server template imported         |                                                                                                    |
|                                                                               | IMPORT                                                                                                    | MPORT                                                                                                    | Help Recent errors                                                                                                    |                                                                                                    |

- 3. Follow the instructions below to import the template:
- ▶ Enter the Azure IoT Hub connection string that you previously saved in Step #1.
- Select the option to Start Triggers this will automatically start all of the new triggers upon import.
- Click import when finished.

### 5. Configure decoders for your LORA sensors

There are several ways to configure decoders for your LORA sensors, you can select from the following:

Use a pre-configured decoder solution template

There are several templates already available for common devices, and new ones are being added as needed. Check out the solution templates and filter on LORA and Device and import these templates.

- The pre-configured decoders are written to work with the LORA to Azure IoT Hub template, after importing them you do not need to modify the triggers.
- You MUST modify the Decode Sensor Data trigger to add logic to route to the decoder. You can see a sample commented out that shows how to route based on ports.

Write a custom decoder trigger

The trigger scripts use a javascript runtime, you can decode the payload in the script. Check out the Decode Sample Data trigger for an example of where to start. Here are the key considerations when creating a custom decoder:

- Your goal is to decode the binary data (that comes in as a base64 encoded string) and output a javascript object that can be further processed.
- You can generally copy/paste decoders written for TTN into the triggers, this can accelerate development by re-using pre-existing scripts.

Each decoder must be given a unique filter and added to the Decode Sensor Data trigger https://docs.tartabit.com/en/QuickStart/Everynet-to-Azure Each decoder trigger must be given a unique filter based on the key for the generic event. This is to ensure that you can route events from the LORA Message Router trigger to the correct decoder. Additionally, you must add logic to the LORA Message Router trigger to route traffic to your decoder. The most common way to manage multiple different sensor types is to ensure they are publishing on separate data ports.

| Edit trigger                         |                                                                                                    |     |
|--------------------------------------|----------------------------------------------------------------------------------------------------|-----|
| Trigger name<br>Decode sample data   | <pre>var bin0ata = convert.b64T08In(event.data.data.data) temperature = bin0ata[5] + bin0ata[4]/100; humidity = bin0ata[2]/100; humidity = bin0ata[2]/100; humidity = bin0ata[2]/100;</pre> | ľ   |
| Description                          | <pre>deltery = Dimotele[0]-rop<br/>exec.now("data", {endpointKey: event.endpoint.key, ts: event.ts, temperature: temperature, humidity: humidity, battery:<br/>battery])</pre>              | Ŀ   |
| Event type<br>Generic Event X *      |                                                                                                    | L   |
| Filter by service X Q                |                                                                                                    | Ŀ   |
| Custon fites (keyx=sample-uplink ) + |                                                                                                    |     |
|                                      | CANCEL S                                                                                                    | AVE |

### 6. Start sending data

You now should be able to start sending data from your devices and see that data work its way through the system. As your devices transmit, you will see activity registered in the IoT Bridge.

## 7. Check your device in Azure IoT Hub

With the device connected, you should now see it connected in the IoT Hub, and data being updated in the device twin.

- 1. Navigate to your Azure IoT Hub
- 2. Click IoT Devices

| Microsoft Azure                |                                   | $\mathcal{P}$ _ Search resources, services, and docs (G+/)                                             |                                                                                                    |                                       |
|--------------------------------|-----------------------------------|----------------------------------------------------------------------------------------------------|----------------------------------------------------------------------------------------------------|---------------------------------------|
| Home >                         |                                   |                                                                                                    |                                                                                                    |                                       |
| artabit-demo 🖈                 |                                   |                                                                                                    |                                                                                                    |                                       |
| P Search (Ctrl+/)              | $ ightarrow$ Move $\lor$ 📋 Delete | 🖔 Refresh                                                                                              |                                                                                                    |                                       |
| 🕺 Overview                     | *                                 |                                                                                                    |                                                                                                    |                                       |
| Activity log                   | Azure IoT Hub and the Azur        | e Device Provisioning Service are updating their TLS certificates starting Octobe                      | er 5, 2020 with a new Microsoft Certificate Authority (CA) chained under the e                        | xisting Baltimore root. If your devic |
| Access control (IAM)           | continue to contect cean          | in the                                                                                                 |                                                                                                    |                                       |
| 🗳 Tags                         | ∧ Essentials                      |                                                                                                    |                                                                                                    |                                       |
| Diagnose and solve problems    | Resource group (change) : c       | lemo                                                                                                   | Hostname : ta                                                                                         | rtabit-demo.azure-devices.net         |
| 🗲 Events                       | Status : /                        | Active                                                                                                 | Pricing and scale tier : F                                                                            | 1 - Free                              |
| Settings                       | Current location : E              | ast US 2                                                                                               | Number of IoT Hub units : 1                                                                           |                                       |
| Shared access policies         | Subscription (change) : [         | Development                                                                                            |                                                                                                    |                                       |
| Identity                       | Subscription ID : 4               | c497868-a5tb-4tee-9t8d-tb1bddcet30c                                                                    |                                                                                                    |                                       |
| Pricing and scale              | Tags (change) : 0                 | lick here to add tags                                                                                  |                                                                                                    |                                       |
| Natworking                     |                                   |                                                                                                    |                                                                                                    |                                       |
| Cartificates                   |                                   | Need a way to provision millions of                                                                    | Need a way to monitor and secure your                                                                 | Want to learn r                       |
| Ruitt in and aciets            |                                   | devices?                                                                                               | IoT solution?                                                                                         | Check out IoT Hub                     |
| Sultrin enupoints     Fellever |                                   | IoT Hub Device Provisioning Service enables zero-<br>touch, just-in-time provisioning to the right IoT | Azure Security for IoT (ASC for IoT) is a unified<br>security management service. It provides end-to- | billions of Internet                  |
| Panover                        |                                   | hub without requiring human intervention.                                                              | end threat analysis and protection across hybrid<br>cloud workloads and your Azure IoT solution.      |                                       |
| Properties                     |                                   |                                                                                                    |                                                                                                    |                                       |
| Locks                          |                                   |                                                                                                    |                                                                                                    |                                       |
| Explorers                      |                                   | We'd love your feedback!                                                                               | Need to simulate IoT Devices?                                                                         | Need to validat                       |
| Query explorer                 |                                   | Your valuable feedback will help us to better<br>understand your requirements in order to improve      | IoT Device Simulation accelerates solution<br>development using simulated devices to help build       | models?                               |
| IoT devices                    |                                   | loT Hub.                                                                                               | and test your project throughout the development                                                      | devices' implemen                     |

3. You should see your newly created device, click on it.

| ≡ Microsoft Azure           |                          | ∠ Searce                          | h resources, services, and docs ( | G+/)                    |                               |
|-----------------------------|--------------------------|-----------------------------------|-----------------------------------|-------------------------|-------------------------------|
| Home > tartabit-demo        |                          |                                   |                                   |                         |                               |
| tartabit-demo   IoT         | Γ devices 👒              |                                   |                                   |                         |                               |
|                             | 🕂 New 💍 Refresh          | Delete                            |                                   |                         |                               |
| 🕺 Overview                  |                          |                                   |                                   |                         |                               |
| Activity log                | View, create, delete, an | I update devices in your IoT Hub. |                                   |                         |                               |
| Access control (IAM)        | Field                    |                                   | Operator                          | Value                   |                               |
| 🗳 Tags                      | + × device               | Id                                |                                   | ∨ ′qwerty-x1gen8′       |                               |
| Diagnose and solve problems | + Add a new clause       |                                   |                                   |                         |                               |
| 🗲 Events                    | Query devices            |                                   |                                   |                         | > Switch to query editor      |
| Settings                    |                          |                                   |                                   |                         |                               |
| Shared access policies      |                          |                                   |                                   |                         |                               |
| Identity                    | DEVICE ID                | STATUS                            | LAST STATUS UPDATE (U             | rc) AUTHENTICATION TYPE | CLOUD TO DEVICE MESSAGE COUNT |
| O Pricing and scale         | qwerty-x1gen8            | Enabled                           |                                   | Sas                     | 0                             |
| 🔛 Networking                |                          |                                   |                                   |                         |                               |
| 🔎 Certificates              |                          |                                   |                                   |                         |                               |
| Built-in endpoints          |                          |                                   |                                   |                         |                               |
| 🐴 Failover                  |                          |                                   |                                   |                         |                               |
| 🛜 Properties                |                          |                                   |                                   |                         |                               |
| 🔒 Locks                     |                          |                                   |                                   |                         |                               |
| Explorers                   |                          |                                   |                                   |                         |                               |
| Duery explorer              |                          |                                   |                                   |                         |                               |
| IoT devices                 |                          |                                   |                                   |                         |                               |

#### 4. Click on Device Twin

| ≡                      | Microsoft Azure                           | ✓ Search resources, services, and docs (G+/)                             |
|------------------------|-------------------------------------------|--------------------------------------------------------------------------|
| Home                   | > tartabit-demo >                         |                                                                          |
| <b>qwe</b><br>tartabit | erty-x1gen8 ጶ<br>-demo                    |                                                                          |
| 🔒 Sa                   | ave 🖂 Message to Device 🗡 Dir             | ect Method 🕂 Add Module Identity 📃 Device Twin 🔍 Manage keys 🗸 💍 Refresh |
| Devic                  | e ID 🕕                                    | qwerty-x1gen8                                                            |
| Prima                  | ry Key 🌘                                  |                                                                          |
| Secor                  | ndary Key 🌘                               |                                                                          |
| Prima                  | ry Connection String 🌒                    |                                                                          |
| Secor                  | ndary Connection String 🌘                 |                                                                          |
| Enabl                  | e connection to IoT Hub 🌘                 | Enable      Disable                                                      |
| Paren                  | t device 🕕                                | No parent device                                                         |
| Mo                     | dule Identities Configurations            |                                                                          |
| мо                     | DULE ID CO                                | NRECTION STATE CONNECTION STATE LAST UPDATED (U LAST ACTIVITY TIME (UTC) |
| There                  | are no module identities for this device. |                                                                          |

5. You will see the sensor in your twin.

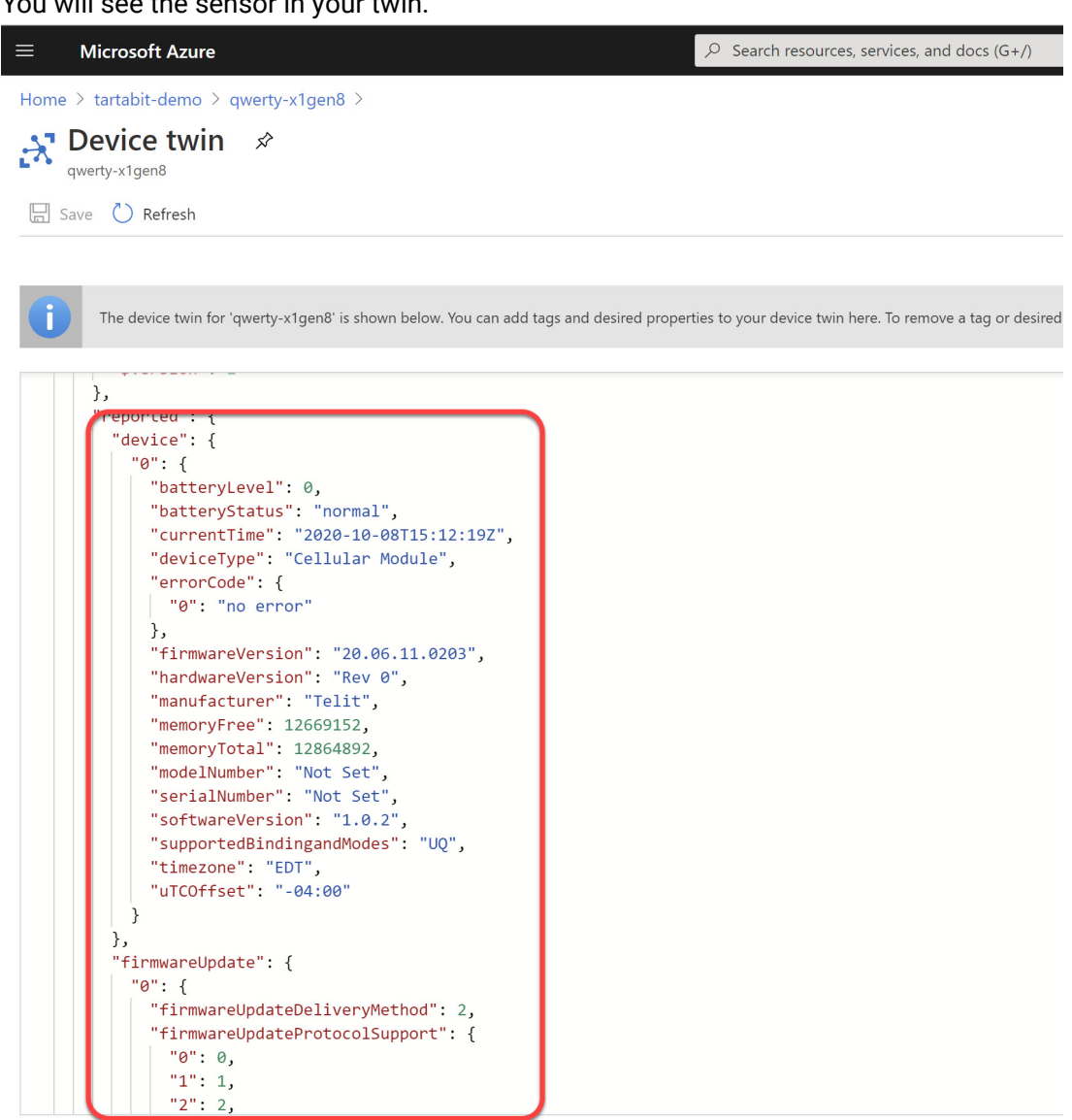

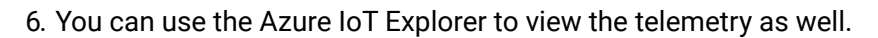

| File Edit View Window Help Azure IoT explorer (preview)                                      | ons  | ø |      |      |
|----------------------------------------------------------------------------------------------|------|---|------|------|
| Azure for explore (preview)                                                                  | 5115 |   | Sott | inge |
|                                                                                              |      | ~ | Jett | ngs  |
| Hubs > tartabit-demo > Devices > qwerty-x1gen8 > Telemetry                                   |      |   |      |      |
|                                                                                              |      |   |      |      |
| Example 2 Stop X Clear events Show system properties                                         |      |   |      |      |
| Device identity                                                                              |      |   |      |      |
| Device twin                                                                                  |      |   |      |      |
| Consumer group  O SDefault Telemetry                                                         |      |   |      |      |
| Direct mothed                                                                                |      |   |      |      |
| Vice include Vies                                                                            |      |   |      |      |
| Cloud-to-device message OReceiving events                                                    |      |   |      |      |
| Module identity 4:20:01 PM, October 22, 2020:                                                |      |   |      | Î    |
| IoT Plug and Play compone                                                                    |      |   |      |      |
| "device": {<br>"0": {                                                                        |      |   |      | . 8  |
| "batteryLevel": 0,<br>"batteryStatus": "normal",                                             |      |   |      |      |
| "currentTime": "2020-10-22T19:50:212",<br>"deviceType": "Cellular Module",<br>"errorCode": ( |      |   |      |      |
| "O": "no error"                                                                              |      |   |      |      |
| "firmwareVersion": "20.06.11.0203",<br>"hardwareVersion": "Rev 0",                           |      |   |      |      |
| "manufacturer": "Tellt",<br>"memoryFree": 12719284,<br>"memoryTell": 1286882                 |      |   |      |      |
| "modelNumber": "Not Set",<br>"serialNumber": "Not Set",                                      |      |   |      |      |
| "softwareVersion": "1.0.2",<br>"supportedBindingandModes": "UQ",                             |      |   |      |      |
| "timezone": "EDT",<br>"uTCOffset": "-04:00"                                                  |      |   |      |      |
| ), '<br>"firmwareUpdate": (                                                                  |      |   |      | -    |

# You are done!

Powered by Wiki.js